#### SUBMITTING HOT SPOT & AIRPORT DIAGRAM INFORMATION

#### NFDC PORTAL http://nfdc.faa.gov

Local Runway Safety Action Team Toolkit V1 FAA Office of Runway Safety

POC: Chris Diggons, Assistant Runway Safety Program Manager, Western Pacific Region

December 2010

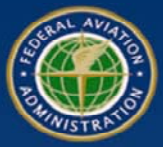

Federal Aviation Administration

**Runway Safety** 

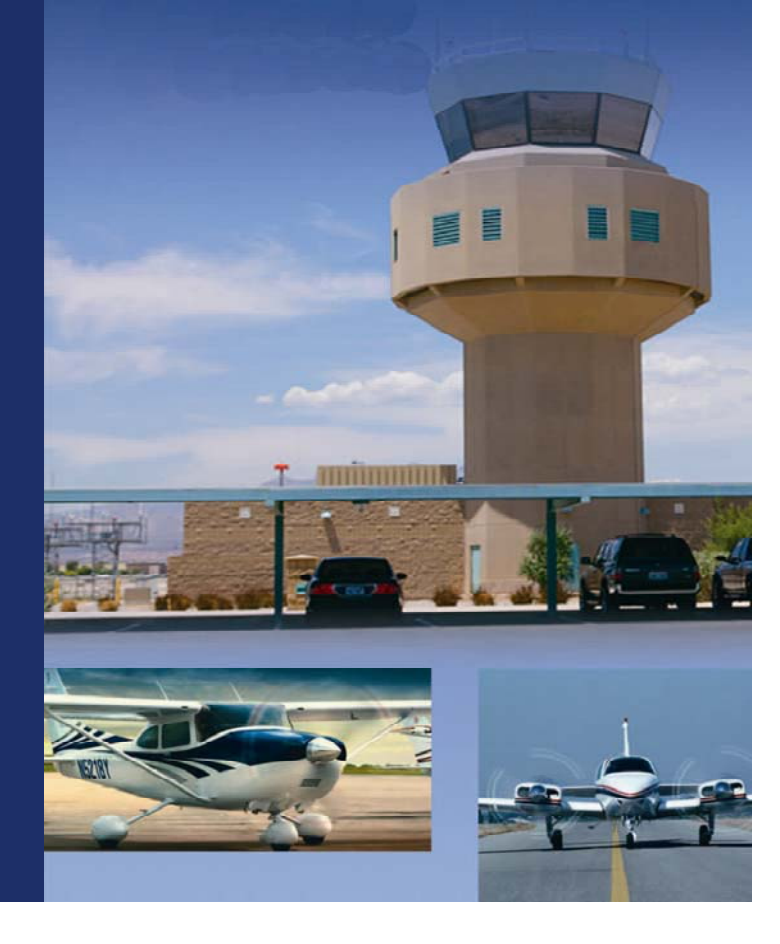

# **Aeronautical Navigation Products**

#### **Printed Publications**

- Airport diagrams and hot spot information be found in these printed publications.
  - Terminal Procedures Publication (TPP)
  - Airport/Facility Directory (A/FD)

#### • TPP

- Airport diagrams are located with the procedures for each airport
- Hot Spot information is listed in the Table of Contents located on the back of the cover

#### • A/FD

- Airport diagrams can be found at the back of the A/FD
- Hot spot information is located at the beginning of the airport diagram section

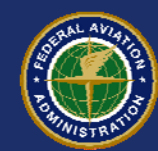

# **Aeronautical Navigation Products**

#### **Online Publications**

- Airport diagrams, hot spot information and other aeronautical charts can be found online.
  - http://www.faa.gov/air\_traffic/flight\_info/aeronav/
- On the left side of the page select "Free Digital Products".
- On the next page select links to either "d-TPP and Airport Diagrams" or "digital – Airport/Facility Directory (d-A/FD)"
- For internet access to the Hot Spot <u>descriptions</u> you need to select "digital – Airport/Facility Directory (d-A/FD)" and follow the next link to the search engine.
  - Select the state then select the airport of interest
  - Select the "Supplemental" link found below the search engine on the following page. This will open the A/FD for the state you selected. The hot spot descriptions are located towards the end of this download, prior to the airport diagrams.

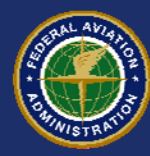

### "Hot Spot"

#### Definition

 An airport surface Hot Spot is a location on an aerodrome movement area where there is an increased risk of collision or runway incursion. Caution is recommended when approaching and transiting such areas.

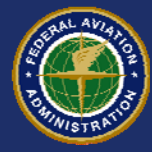

# "Hot Spot"

 Airport surface Hot Spots present increased risk during surface operations. Hot Spots are typically complex or confusing taxiway or runway/taxiway intersections. Areas identified as Hot Spots often have a history of runway incursions or surface incidents, or are areas known to require increased vigilance from Air Traffic. Contributing causes may include complex or unusual airport geometry or inadequate or confusing airport markings, signage, or lighting.

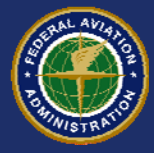

# "Hot Spot"

 Hot spots are depicted on airport diagrams as circles or polygons designated as "HS1", "HS2", etc. There is a brief description of each Hot Spot located in the first pages of the *Airport Diagram* section of the A/FD. Hot Spots will remain charted on the airport diagram until such time the factors which contribute to the increased risk have been mitigated.

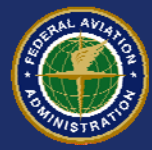

# **Submitting New Info & Changes**

- The following slides will step you through the process of submitting hot spot information to the NFDC for publication in the Government Flight Information Publications. This site is also used to notify NFDC of airport diagram changes. It will apply to both printed and online publications.
- For questions regarding this information please email <u>Chris.Diggons@faa.gov</u> or call 310-725-6705

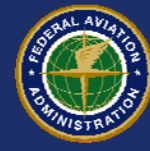

#### **Prepare Hot Spot Information**

- Circle the hot spot location/area on a current FAA published airport diagram and label it as "HS<sup>1</sup>", "HS<sup>2",</sup> etc.
- On a separate page place the A/FD and TPP hot spot descriptions.
  - A/FD uses a short concise description of the hot spot, void of anything that sounds like a control instruction; avoid using the words "Caution" or "Warning".
  - TPP uses a very limited version of the A/FD description; usually limited to the physical location and a few words of description.
- Recommend you scan both sheets into one PDF file for upload to the NFDC Portal. Other file formats acceptable include jpg, tif, and ppt.
  - Each file for upload is limited to a maximum size of 10 MB

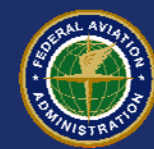

### **Sample Hot Spot Descriptions**

#### • A/FD Description of BBG Hot Spots

- Hot 1 Westbound traffic on Taxiway C must remain alert so as to not mistake Runway 14/32 for a parallel taxiway. First left turn out of ramp area is Runway 14/32.
- Hot 2 Aircraft utilizing Taxiways E and F as a turn around after landing on Runway 14 or taxiing to hold while waiting to depart Runway 32. Back taxi required on Runway 14/32 for full length departure on Runway 32 and frequently utilized by aircraft landing Runway 14.

#### TPP Description of BBG Hot Spots

- Hot 1- Ramp area exits on to runway.
- Hot 2- Taxiway turn around at end of runway. Frequent back taxi operations.

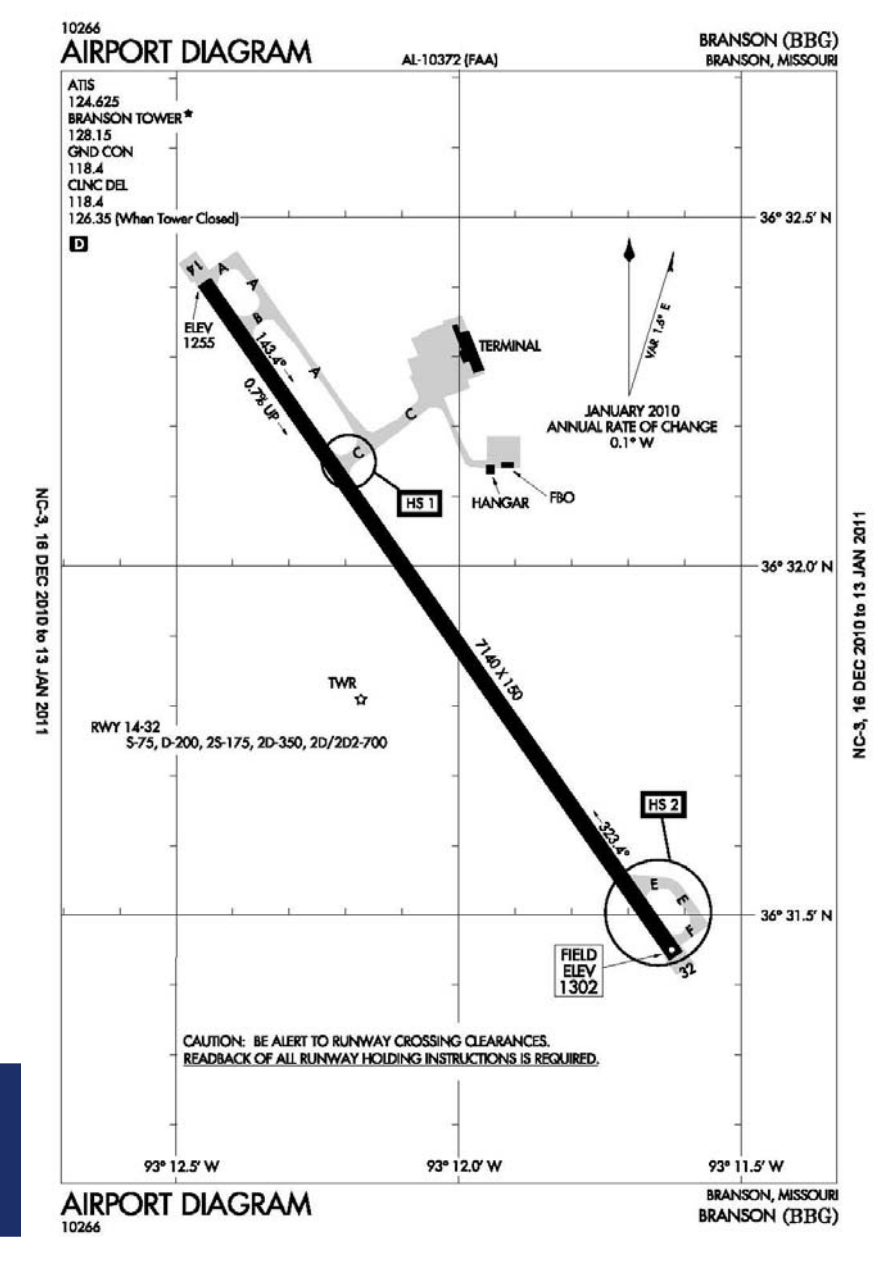

HOT SPOT & AIRPORT DIAGRAM LRSAT Toolkit V1

# **Example A/FD Hot Spot Descriptions** Page

|                                                                      | AIRPORT         | DIAGRAMS 423                                                                                                    |
|----------------------------------------------------------------------|-----------------|----------------------------------------------------------------------------------------------------|
|                                                                      | HS 9            | Rwy 18 apch area proximity to adjacent ramps along<br>Twy A.                                                                                                    |
|                                                                      | HS 10           | Close proximity of parallel rwys and holding positions                                                                                                    |
|                                                                      | HS 11           | Short distance between rwy hold short lines. Be<br>prepared to hold short of each rwy.                                                                                                    |
| MINNEAPOLIS<br>MINNEAPOLIS-ST PAUL<br>INTL/WOLD-CHAMBERLIAN (MSP)    | HS 1            | Expansive pavement at the intersection of Twy A, Twy<br>B, Twy C, Twy D, and Twy H in near proximity to Rwy<br>12R-30L and Rwy 04-22. Use caution for rwy<br>crossings in this area.                                                                           |
|                                                                      | HS 2<br>HS 3    | Complex twy/rwy geometry.<br>Expansive pavement at the intersection of Twy C, Twy<br>D, Twy P, and Twy Q in near proximity to Rwy 12R-30L<br>and Rwy 04-22. Use caution for rwy crossings in this<br>area.                                                     |
|                                                                      | HS 4            | Complex geometry at Rwy 04 apch end. Rwy 04 depart<br>check compass to verify correct rwy heading.                                                                                                    |
| ROCHESTER                                                            | 110.4           | Due 60 held short line and herd on True 6                                                                                                    |
| RUCHESTER INTL (RST)                                                 | HS 2            | Rwy 20 hold short line set back on Iwy G<br>Rwy 20 hold short line on Twy A proximity to angled                                                                                                    |
|                                                                      | HS 3            | Twy A/Twy A6 intersection.<br>Conplex, angled intersection of Twy A6, Rwy 13 and<br>Twy B.                                                                                                    |
|                                                                      | MIS             | SOURI                                                                                                    |
| BRANSON                                                              |                 |                                                                                                    |
| BRANSON (BBG)                                                        | HS 1            | Westbound tfc on Twy C must remain alert so as to not<br>mistake Rwy 14-32 for a parallel twy. First left turn out<br>of ramp area is Rwy 14-32.                                                                                                    |
|                                                                      | HS 2            | Use cauton for act utilizing Twy E and Twy F as a turn<br>around after Idg on Rwy 14 or taxing to hold while<br>waiting to depart Rwy 32. Back taxi required on Rwy<br>14-32 for full length departure on Rwy 32 and<br>frequently utilized by act Idg Rwy 14. |
| CAPE GIRARDEAU PONI (COI)                                            | HS 1            | Area not visible from the two                                                                                                    |
| CAPE GIRARDEAD RONE (COI)                                            | HS 2            | Activities from the twi.<br>Activities and the twi.<br>Twy D.                                                                                                    |
| COLUMBIA<br>COLUMBIA RGNL (COU)                                      | HS 1            | Use caution approaching the intersection of Twy A and<br>Twy B due to the close proximity of rwy holding position<br>markings for Bwy 02-20 and Bwy 12-31                                                                                                    |
|                                                                      | HS 2            | Act departing Rwy 20. Taxing on Rwy 13–31 may be<br>authorized to reach the apch end of Rwy 20. Use<br>caution not to confuse rwy holding position marking for<br>Rwy 13 with the marking for Rwy 20.                                                          |
|                                                                      | HS 3            | Acft departing Rwy 20. Rwy holding position line for<br>Rwy 20 is on Rwy 13-31.                                                                                                    |
| FORT LEONARD WOOD<br>WAYNESVILLE-ST. ROBERT RGNL<br>FORNEY FLD (TBN) | HS 1            | Arriving and departing acft must use the intersection at<br>the souteast end of Rwy 14-32 to access the rwy.<br>There is no parallel twy. Arriving and departing tfc may<br>be required to back-taxi.                                                          |
| JEFFERSON CITY<br>JEFFERSON CITY<br>MEMORIAL (JEF)                   | HS 1            | Complex intersection of twys and rwys. Rwy 12-30<br>intersects with Twy B and Rwy 09-27. Actr eastbound<br>on Twy B from Rwy 12-30, holding position markings                                                                                                  |
|                                                                      | HS 2            | are for Rwy 12–30.<br>Acft texiing on Twy B to Rwy 27, be prepared for the<br>holding position markings just out of the turn.                                                                                                    |
| JOPLIN                                                               |                 |                                                                                                    |
| JOPLIN RGNL (JLN)                                                    | HS 1            | All actt exiting the General Aviation Ramp on Twy B be<br>prepared to hold west of Rwy 18–36 for both Rwy<br>18–36 and Rwy 05–23.                                                                                                    |
|                                                                      | HS 2            | Twy C ramp exit is in close proximity to the rwy holding<br>position line for Rwy 18–36. Twy C intersects with Rwy<br>18–36 immediately after leaving the ramp area.                                                                                           |
| KANSAS CITY<br>CHARLES B. WHEELER<br>DOWNTOWN (MKC)                  | HS 1            | On Twy G, holding position markings for Rwy 03-21 are<br>unsual due to the angle that Twy G intersects with Rwy<br>03-21.                                                                                                    |
|                                                                      | NC, 18 NOV 2010 | ) to 13 JAN 2011                                                                                                    |

#### HOT SPOT & AIRPORT DIAGRAM LRSAT Toolkit V1

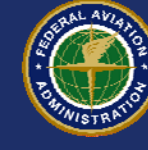

## **Submitting Hot Spot Information**

Hot Spot information is submitted through the NFDC PORTAL at <a href="http://nfdc.faa.gov">http://nfdc.faa.gov</a>

Step by Step Portal instructions follow.

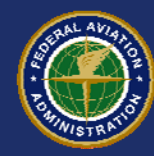

| NFDC - National Flight Data Center - Microsoft Internet Expl                                                                                                    | orer provided by ATO WSA IT Support Team                                                                                                    |                                                                                                    |
|----------------------------------------------------------------------------------------------------|----------------------------------------------------------------------------------------------------|----------------------------------------------------------------------------------------------------|
| Inttp://nfdc.faa.gov/index.jsp                                                                                                    | Step <sup>2</sup>                                                                                                    | 1: Go to                                                                                                    |
| ille Edit View Favorites Tools Help                                                                                                    | bttp://pf                                                                                                    |                                                                                                    |
| Favorites   🝰 👹 Airport Data & Contact Info 🍩 AirportIQ 5010                                                                                                    | AITS Login 🖾 AOPA Online About                                                                                                    | C.I.a                                                                                                    |
| NFDC - National Flight Data Center                                                                                                    |                                                                                                    | 👔 👻 🔂 👘 🐑 Page + Safety + Tools + 🕡                                                                                                    |
| Federal Aviation<br>Administration                                                                                                    | Step 2: Select<br>Aeronautical Chart                                                                                                    | « NFDC Portal                                                                                                    |
|                                                                                                    | Changes" t Data C                                                                                                    | enter                                                                                                    |
| What's New                                                                                                    | Lookup Airport Data                                                                                                    | Short Cuts                                                                                                    |
| Airport Change Form (Public Use & Military)<br>'Special' Procedures<br>Aeronautical Chart Changes<br>Construction Notices<br>View Validated UDDF files<br>Telephony Call Sign Requests (Coming soon) | All data is provided by National Airspace System Resou<br>U.S. & Territories Airport Lookup<br>Caribbean/Bermuda Airport Lookup<br>Extended-range Twin-engine Operations (ETOPS) Lool                                                                                                    | Jces (NASR). Links<br>Login to NFDC<br>FAA Home                                                                                                    |
| Applications                                                                                                    |                                                                                                    | Contact Information                                                                                                    |
| Facility Aeronautical Data Distribution System - National Flight Data<br>Center Login Required<br>Airports GIS Program / Third Party Survey System (TPSS) - Separate<br>Required                     | Login<br>Login<br>Login | HelpDesk<br>National Flight Data Center Support Desk<br>Phone #: 202-580-7500 (8:00am - 7:00pm EST)<br>FAA Contact<br>Federal Aviation Administration 800 Independence Avenue, SW<br>Washington, DC 20591<br>1-866-TELL-FAA (1-866-835-5322)<br>Feedback (To AIS/NFDC)<br>Send email to: 9-AWA-ATOR-AIS-FEEDBACK@FAA.GOV<br>(Do not use to submit Airport Data Changes) |
| FAA.gov Home   Privacy Policy   Web Policies & Notices                                                                                                    | Login to NFDC   New User Registration   Accessibi                                                                                                    | lity   Privacy Policy                                                                                                    |
| Readers & Viewers: PDF Reader   MS Word Viewer   MS P                                                                                                    | owerPoint Viewer   MS Excel Viewer   WinZip                                                                                                    |                                                                                                    |
| HUT SPUT & AIRPORT DIAGRA                                                                                                    | VI                                                                                                    | Federal Aviation                                                                                                    |

LRSAT Toolkit V1

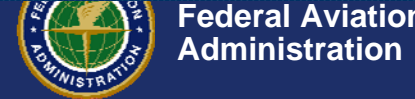

| Aeronautical Chart C     | Changes - Microsoft Intern                           | et Explorer provided by ATO WSA IT Support Team                                                                                                  | l.                                                  |                                                                                                    |                                 |
|--------------------------|------------------------------------------------------|----------------------------------------------------------------------------------------------------|-----------------------------------------------------|----------------------------------------------------------------------------------------------------|---------------------------------|
| 🔆 🔄 🗢 🙋 http://nf        | f <b>dc.faa.gov</b> /airportDiagrams.do              |                                                                                                    |                                                     | 💌 🖘 🔀 Google                                                                                                    | 2                               |
| File Edit View Favorite  | es Tools Help                                        |                                                                                                    |                                                     |                                                                                                    |                                 |
| 🚖 Favorites 🛛 🚖 🔘 Airj   | port Data & Contact Info 🍩                           | AirportIQ 5010 🙋 AITS Login 🖾 AOPA Online About ASF Fl                                                                                           | lig FAA ATO Applicatio                              | n Portal 🙋 AVS SharePoint AWP Rwy S 🙀 ATO 🙋 Identi                                                                  | ity Manager 🤌 MioNet Web Access |
| Aeronautical Chart Chanç | ges                                                  |                                                                                                    |                                                     |                                                                                                    | n • Page • Safety • Tools • 🚷 • |
| Federal Av<br>Administra | viation<br>ation                                     |                                                                                                    |                                                     |                                                                                                    | « NFDC Portal                   |
|                          |                                                      | Aeronautica                                                                                                    | l Chart Change                                      | s                                                                                                    |                                 |
|                          |                                                      | Return to N                                                                                                    | IFDC home page                                      |                                                                                                    |                                 |
|                          | The FAA colle<br>this data to pr                     | cts and maintains data used to create United States Gove<br>ovide situational awareness to pilots and ensure navigati                            | ernment civil and milit<br>ional safety.            | ary aeronautical charts and publications. The FAA uses                                                              |                                 |
|                          | In particular, A<br>in the Agency'<br>our largest an | irport Diagrams provided in the Terminal Procedures Pul<br>s Runway Safety Program. They provide much of the infor<br>d most congested airports. | blication (TPP) and th<br>mation pilots need to     | e Airport/Facility Directory (A/FD) play an important role<br>navigate safely when performing surface operations at |                                 |
|                          | For the situati<br>Changes to a                      | onal awareness of pilots, it is absolutely imperative that a<br>eronautical charts and related publications can be submi                         | aeronautical data, inclu<br>itted to FAA, Aeronauti | uding Airport Diagrams, be accurate and current.<br>cal Information Services, Cartographic Standards.               |                                 |
|                          | Submitting Cl<br>The preferred<br>transmission       | nanges to the FAA:<br>method of submission is in electronic format (PDF, TIF, J<br>is often poor.                                                | JPG, or PPT). Fax copi                              | es should be avoided, if possible, as quality of data                                                               |                                 |
|                          | Online Web F<br>There is a NE<br>may now be u        | orm:<br>W online web form to submit changes to supplementary e<br>sed to submit changes to this data and upload suppleme                         | data contained in aero<br>ental information.        | nautical charts and related products. This web form                                                                 |                                 |
|                          | » Online Aero                                        | nautical Chart Change Form.                                                                                                    |                                                     | Step 3: Select                                                                                                    |                                 |
|                          | Mail:<br>Aeronautical I                              | nformation Services/Cartographic Standards                                                                                                    |                                                     | "Online                                                                                                    |                                 |
|                          | Attn: Christopl<br>Room 626                          | ier Criswell                                                                                                    |                                                     |                                                                                                    |                                 |
|                          | 800 Independ<br>Washington                           | ence Avenue, S.W.<br>DC 20591                                                                                                    |                                                     | Aeronautical Chart                                                                                                  |                                 |
|                          | Related Links                                        |                                                                                                    |                                                     | Form"                                                                                                    |                                 |
|                          | JO 7910.4D                                           |                                                                                                    |                                                     |                                                                                                    |                                 |
|                          | Digital Copies                                       | of all Diagrams can be found here:<br>t Diagrams                                                                                                 |                                                     |                                                                                                    |                                 |
|                          | d i i i miljoi                                       |                                                                                                    |                                                     |                                                                                                    |                                 |
|                          |                                                      |                                                                                                    |                                                     |                                                                                                    |                                 |

FAA.gov Home | Privacy Policy | Web Policies & Notices | Contact Us | Help

Readers & Viewers: PDF Reader | MS Word Viewer | MS PowerPoint Viewer | MS Excel Viewer | WinZip

| × | 🖉 Aeronautical Chart Change Forr    | n - Microsoft Internet Explorer p                                                           | rovided by ATO WSA IT Support Team                                                                            |                                                                                                    |                                             |
|---|-------------------------------------|---------------------------------------------------------------------------------------------|----------------------------------------------------------------------------------------------------|----------------------------------------------------------------------------------------------------|---------------------------------------------|
| × | 💮 🗢 🙋 https://airports-gis.faa      | a.gov/airportsgis/actions/PublicAction?act                                                  | ion=showNewAccForm                                                                                            | <ul> <li>Here</li> <li>Here</li> <li< th=""><th>🚼 Google 🛛 🔎 🗸</th></li<></ul> | 🚼 Google 🛛 🔎 🗸                              |
| Ţ | File Edit View Favorites Tools      | Help                                                                                        |                                                                                                    |                                                                                                    |                                             |
|   | 🚖 Favorites 🛛 🚖 🕘 Airport Data & Co | ontact Info 🐵 AirportIQ 5010 🙋 A                                                            | AITS Login 🛛 🚈 AOPA Online About ASF Flig 🙀 ATO Appli                                                         | cation Portal 🙋 AVS SharePoint AWP Rwy S 🙀 A                                                                                                    | TO 🙋 Identity Manager 🙋 MioNet Web Access 💙 |
| × | Aeronautical Chart Change Form      |                                                                                             |                                                                                                    | 🟠 • B                                                                                                    | 🗋 👻 📑 🝷 Page 🗸 Safety 🗸 Tools 🖲 🔞 🗸 💙       |
| ] | Federal Aviation<br>Administration  | Please                                                                                      | note the "Preferred" f                                                                                        | ormats for uploads                                                                                                    | • Airports GIS                              |
|   |                                     | l                                                                                           | Aeronautical Chart Change                                                                                     | Form                                                                                                    |                                             |
|   |                                     | <ul> <li>Instructions</li> <li>This form may be used to su<br/>Airport Diagrams.</li> </ul> | ibmit changes to supplementary aeronautical data cont                                                         | ained on VFR and IFR charts and publications, in                                                                                                    | cluding                                     |
|   |                                     | <ul> <li>This form may be used to su<br/>contained in an Airport/Facili</li> </ul>          | Ibmit changes to information such as Special Notices,<br>ty Directory (A/FD) or Supplement.                   | Area Notices, Regulatory Notices, and Graphic No                                                                                                    | tices                                       |
|   |                                     | The preferred format for uplo     Note: Changes to airport dat                              | ading supplemental information is PDF, TIF, JPG, or PI<br>a published in an A/FD or Supplement should be subm | PT.<br>itted through the online Airport Data Change Forn                                                                                                    | ı.                                          |
|   |                                     | Contact Information                                                                         | • Organization                                                                                                | Step                                                                                                    | 4: Input the                                |
|   |                                     | • Last Name:                                                                                | • Address 1:                                                                                                  | requi                                                                                                    | ired information &                          |
|   |                                     | Job Title:                                                                                  | Address 2:                                                                                                    | selec                                                                                                    | ct product                                  |
|   |                                     | Phone Number:                                                                               | × State:                                                                                                    | categ                                                                                                    | gory (Airport                               |
|   |                                     | Mobile Number:                                                                              | • Postal Code:                                                                                                | Diag                                                                                                    | rams, A/FD, TPP)                            |
| 2 |                                     | Aeronautical Chart Chang     Product Category:                                              | e Details                                                                                                    |                                                                                                    |                                             |
|   |                                     | • Description:                                                                              |                                                                                                    | ~                                                                                                    |                                             |
|   |                                     | Note: Yo                                                                                    | Type in appropriate d<br>of Hot Spot or change of in                                                          | lescription<br>nformation here.                                                                                                    |                                             |
|   |                                     | Conti                                                                                       | inue                                                                                                    | Step 5: Select                                                                                                    |                                             |
|   |                                     |                                                                                             |                                                                                                    | "Continue" whe                                                                                                    | n                                           |
|   | FAA.gov Home   Privacy Polic        | y   Web Policies & Notices   Co                                                             | ntact Us   Help                                                                                               | done                                                                                                    |                                             |

| 🖉 Attach Documents to your Aeronautical         | Chart Change - Micros                                                                                                    | soft Internet Explorer provided by ATO \                                                                                       | WSA IT Suj  | oport Team                                        |                 | đ          |
|-------------------------------------------------|----------------------------------------------------------------------------------------------------|----------------------------------------------------------------------------------------------------|-------------|---------------------------------------------------|-----------------|------------|
| 💽 🗢 🕖 https://airports-gis.faa.gov/airpo        | ortsgis/services/acc/attachD                                                                                                    | ocumentsForm.jsp?accId=115202&requestToken=                                                                                    | 12925072940 | 134 💌 🔒 😏 🗙 🛃 Goog                                | le              | <b>P</b> - |
| File Edit View Favorites Tools Help             |                                                                                                    |                                                                                                    | 102         | Use this name to unloa                            | ad the          |            |
| 🐈 Favorites 🛛 🚖 🥘 Airport Data & Contact Info   | o 🥯 AirportIQ 5010 🙋                                                                                                    | 🛿 AITS Login   🚵 AOPA Online About ASF Flig                                                                                    | FAA ATO Ap  |                                                   |                 |            |
| Attach Documents to your Aeronautical Chart Cha | ange                                                                                                    |                                                                                                    |             | marked up airport diag                            | gram and not    | •          |
| Federal Aviation                                |                                                                                                    |                                                                                                    |             | spot description docu                             | ments –         |            |
| Step 6: Select                                  |                                                                                                    |                                                                                                    |             | Please note the file size                         | ze limits for   |            |
| "Add                                            | Units                                                                                                    |                                                                                                    |             | uploads.                                          |                 |            |
| Documents"                                      | Неір                                                                                                    | Attach Documents to your A                                                                                                    | eronauti    | cal Chart Change                                  | Print tins page | _          |
|                                                 | structions<br>ou have the <i>option</i> to add<br>click the "Add Document"<br>ocuments may be no lar<br>once you are completed a | d up to 3 documents to your submission.<br>link below.<br>rger than 10MB each.<br>adding documents, click the Continue button. |             |                                                   |                 |            |
|                                                 | Date                                                                                                    | File Name                                                                                                    |             | Description                                       |                 |            |
| FAA.gov Home   Privacy Policy   Web             | d Document (No docu<br>rou are done adding doc<br>stinue                                                                         | uments have been added)<br>uments, click here:<br>Contact Us   Help                                                            | Ste         | p 7: Select "Continue"<br>eviewing the informatio | after<br>on.    |            |

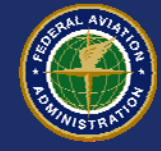

| 🖉 Attach Docume | ents to your Aeronautic                                                                     | al Chart Change - Micros                                                                                                    | oft Internet Explorer provided by                                                                                                    | / ATO WSA IT Support Team                                                                                |                                                                                  |              | - 2 🛛       |
|-----------------|---------------------------------------------------------------------------------------------|----------------------------------------------------------------------------------------------------|----------------------------------------------------------------------------------------------------|----------------------------------------------------------------------------------------------------|----------------------------------------------------------------------------------|--------------|-------------|
|                 | https://airports-gis.faa.gov/ai                                                             | irportsgis/services/acc/attachDo                                                                                                    | ocumentsForm.jsp?accId=115201&reques                                                                                                    | Token=1292506573139                                                                                      | 💌 🔒 😽 🗙 🛃 Google                                                                 |              | P -         |
| File Edit View  | Favorites Tools Help                                                                        |                                                                                                    |                                                                                                    |                                                                                                    |                                                                                  |              |             |
| 🚖 Favorites 🛛 👍 | 🥘 Airport Data & Contact I                                                                  | info 🥯 AirportIQ 5010 🧧                                                                                                    | AITS Login 🖾 AOPA Online About ASF                                                                                                    |                                                                                                    |                                                                                  | 4            | Veb Access  |
| Attach Document | ts to your Aeronautical Chart (                                                             | Change                                                                                                    |                                                                                                    | This is the res                                                                                          | sult of uploading                                                                | ng the       | Tools + 🔞 + |
| Fed Adm         | leral Aviation<br>ninistration                                                              |                                                                                                    |                                                                                                    | supporting do                                                                                            | ocuments.                                                                        | <del> </del> | mports GIS  |
| Home            | Projects                                                                                    | Help                                                                                                    | Logout                                                                                                    |                                                                                                    |                                                                                  | 🕑 Print      | this page   |
|                 | •<br>•<br>•<br>•<br>•<br>•<br>•<br>•<br>•<br>•<br>•<br>•<br>•<br>•<br>•<br>•<br>•<br>•<br>• | Instructions<br>You have the option to add<br>Click the "Add Document"<br>Documents may be no lar<br>Once you are completed a<br>Documents<br>Date<br>2/16/2010 08:37 AM<br>2/16/2010 08:37 AM<br>Add Document<br>ex you are done adding docu<br>continue | I up to 3 documents to your submissi<br>link below.<br>ger than 10MB each.<br>dding documents, click the Continue<br>month prk_Pontiac_Oakland_Co<br>month prk_NACO_Hot_Spot.pdf | DN.<br>button.<br>File Name<br>unty_IntlAirport_Hot_Spot (0.1MB)<br>(0.1MB)<br>Step 8: Revie<br>and sele | Description<br>PTK HOT SPOT DESCRIPTIONS<br>ew the information<br>ct "Continue". | on           |             |
| Readers &       | Viewers: PDF Reader                                                                         | MS Word Viewer   MS Pow                                                                                                    | verPoint Viewer   MS Excel Viewer                                                                                                    | WinZip                                                                                                   |                                                                                  |              |             |

| Image: Second Second | a.gov/airportsgis/service                                                                  | s/acc/accReceipt.jsp?accId=11520                                                       | 1                                                            |                                                                             | 💌 🔒 😽 🗙 🚼 God                       | ogle     |
|----------------------------------------------------------------------------------------------------|--------------------------------------------------------------------------------------------|----------------------------------------------------------------------------------------|--------------------------------------------------------------|-----------------------------------------------------------------------------|-------------------------------------|----------|
| Edit View Favorites Tools                                                                                                    | Help                                                                                       |                                                                                        |                                                              |                                                                             |                                     |          |
| avorites 🛛 👍 🞯 Airport Data & C                                                                                                    | ontact Info 🐵 Airp                                                                         | ortIQ 5010 🧧 AITS Login 📠 A                                                            | OPA Online About A                                           | SF Flig 🙀 ATO A                                                             | This is the "Possint" r             |          |
| eronautical Chart Change Receipt: A                                                                                                    | IC-115201                                                                                  |                                                                                        |                                                              |                                                                             |                                     |          |
| Federal Aviation<br>Administration                                                                                                    |                                                                                            |                                                                                        |                                                              |                                                                             | be emailed a copy of information.   | the this |
|                                                                                                    |                                                                                            | Aerona                                                                                 | u <b>tical Chart</b><br>Return                               | Change Rece                                                                 | ipt: ACC-115201                     |          |
|                                                                                                    | ACC Reciept<br>Thank you. You<br>Your submis<br>Print This Pa                              | our Aeronautical Chart Change<br>sion receipt # is ACC-115201<br>ge                    | has been receive                                             | ed.                                                                         |                                     |          |
|                                                                                                    | Contact Infor<br>First Name:<br>Last Name:<br>Job Title:<br>Email Address:<br>Phone Number | mation<br>Chris<br>Diggons<br>Assistant Manager<br>Chris.Diggons@faa.gov<br>3107255705 | Organization:<br>Address 1:<br>Address 2:<br>City:<br>State: | FAA Western-Paci<br>Runway Safety AJ<br>15000 Aviation Bl<br>Lawndale<br>CA | fic Region<br>S-4WP<br>vd - Rm 3011 |          |
|                                                                                                    | Airport Data<br>Airport Locatio                                                            | 7604731461<br>Inquiry Details<br>.t Category: Airport Diagram:                         | Postal Code:<br>s (A/FD, TPP)                                | 90261                                                                       |                                     |          |
|                                                                                                    |                                                                                            | Description: Hot Spot Publica                                                          | ation                                                        |                                                                             |                                     |          |

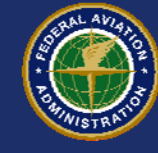

 Example of an email receipt that confirms the info you provided. You will receive this email shortly after submitting your request.

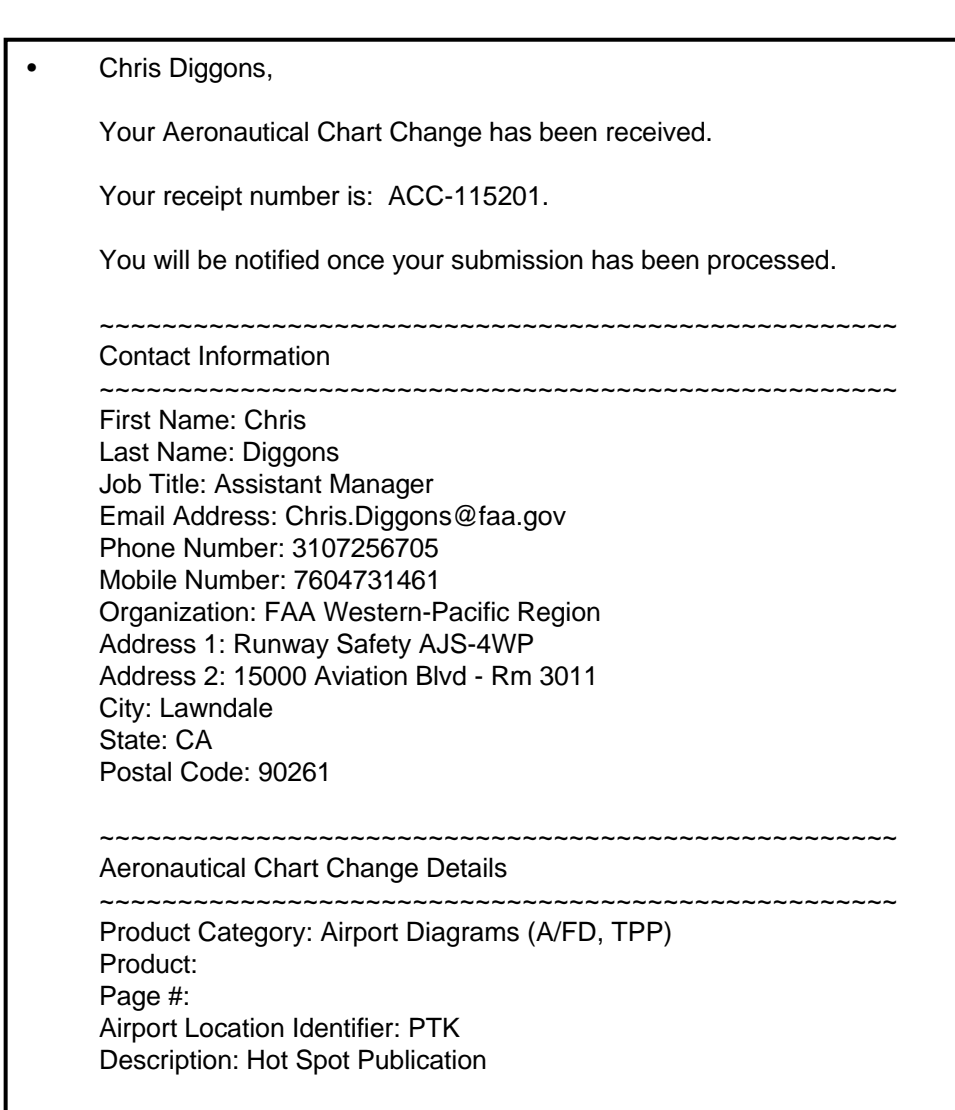

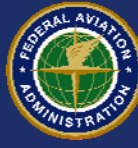

# **Airport Diagram Changes**

The Local RSAT is a good opportunity to review your airport diagram for accuracy.

Airport diagram change information is also submitted through the NFDC PORTAL at <u>http://nfdc.faa.gov</u> using the same process.

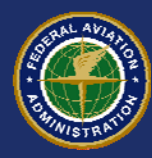

### Verification

 Hot Spot information submitted to the NFDC portal will be verified by the Office of Runway Safety prior to publication.

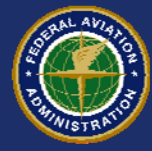